## JVC Smartphone Control FAQ

| Vraag                                                                            | Oorzaak/oplossing                                                                                                    |
|----------------------------------------------------------------------------------|----------------------------------------------------------------------------------------------------|
| Waar kan ik de app downloaden?                                                   | De JVC Smartphone Control app is te installeren via de Google Play Store.<br>https://play.google.com/store/apps/details?id=com.jvckenwood.HID_<br>ThinClient.JVC                                                                                         |
| Hoeveel kost de app?                                                             | JVC Smartphone Control is gratis.                                                                                                    |
| lk heb de app van mijn                                                           | Download de app nogmaals via de Google Play Store.                                                                                                    |
| Android toestel verwijderd. Hoe kan ik<br>de app weer installeren?               | https://play.google.com/store/apps/details?id=com.jvckenwood.HID_<br>ThinClient.JVC                                                                                                    |
| Welke eisen stelt de app aan<br>het Android toestel?                             | Systeemvereisten:<br>– Android <sup>™</sup> 4.1 of hoger<br>– Bluetooth <sup>®</sup> SPP (Serial Port Profile) en HID (Human Interface Device) Profile<br>– MHL of HDMI uitgang<br>Niet alle modellen Android toestel zijn compatibel met JVC smartphone |
|                                                                                  | Control, zelfs als ze voldoen aan de systeemvereisten.<br>Compatibele toestellen staan op de onderstaande lijst.<br>http://www.jvc.net/car/app/jsc/compatible_android.html                                                                               |
| Waarom vraagt JVC Smartphone<br>Control om toestemmingen bij het<br>installeren? | <ul> <li>Bluetooth pairing:</li> <li>Bluetooth wordt gebruikt voor de communicatie tussen het Android<br/>toestel en de AV receiver.</li> </ul>                                                                                                    |
|                                                                                  | <ul> <li>– Uitvoeren van de app na een reboot:</li> <li>Dit is noodzakelijk voor de automatische koppeling tussen het</li> <li>Android toestel en de AV receiver na het opnieuw opstarten van het</li> <li>Android toestel.</li> </ul>                   |
|                                                                                  | <ul> <li>Overlappen met andere apps:</li> <li>Dit is noodzakelijk voor het weergeven van de HOME/ TASK/ BACK<br/>toetsen bovenop andere apps.</li> </ul>                                                                                                 |
|                                                                                  | – Slaapfunctie van het Android toestel uitschakelen:                                                                                                    |
|                                                                                  | Dit is nodig voor een stabiele koppeling met de AV receiver.                                                                                                    |
|                                                                                  | <ul> <li>Wijziging van de systeeminstellingen:</li> <li>Deze instelling is nodig voor het regelen van de cursorsnelheid en<br/>automatische schermrotatie zolang het Android toestel is gekoppeld<br/>aan de AV receiver.</li> </ul>                     |
| Hoe wordt het Android toestel gekoppeld aan de AV receiver?                      | Het Android toestel moet worden aangesloten met een MHL (HDMI)<br>kabel en Bluetooth.                                                                                                    |
|                                                                                  | <b>1. Bluetooth koppeling:</b><br>Zorg dat het Android toestel met de AV receiver is gekoppeld via<br>Bluetooth.                                                                                                    |
|                                                                                  | <ul> <li>2. MHL (HDMI) kabel aansluiting:</li> <li>Sluit het Android toestel en de AV receiver aan met een MHL of HDMI kabel (wordt afzonderlijk verkocht).</li> </ul>                                                                                   |
|                                                                                  | ** De kabel die voor de aansluiting nodig is hangt af van de smartphone.                                                                                                    |

## JVC Smartphone Control FAQ

| Vraag                                                            | Oorzaak/oplossing                                                                                                    |
|------------------------------------------------------------------|----------------------------------------------------------------------------------------------------|
| Wat moet ik doen als de JVC<br>Smartphone Control app vastloopt? | Start de app opnieuw, nadat je alle andere apps hebt afgesloten.                                                                                                    |
| Ik krijg geen verbinding met de AV<br>receiver:                  | <ul> <li>Controleer het volgende:</li> <li>Zorg dat het Android toestel is aangesloten op de AV receiver met een MHL of HDMI kabel.</li> <li>Zorg dat de Bluetooth koppeling tussen het Android toestel en de AV receiver actief is.</li> </ul>                                                                                                    |
|                                                                  | <ul> <li>Schakel de "Input device" instelling van het Android toestel niet uit in<br/>[Settings] → [Bluetooth] → [Paired devices] → [Paired Bluetooth device].</li> <li>Zorg dat het keuzevakje "Allow Connection" actief is in het instelmenu van de<br/>JVC Smartphone Control app.</li> <li>Zorg dat de JVC Smartphone Control app actief is (vooral na de eerste<br/>installatie of een update van de app).</li> <li>Zorg dat de auto geparkeerd is en op de handrem staat.</li> </ul>       |
| De positie op het touch panel is onjuist:                        | <ul> <li>Zorg dat de beeldverhouding van de AV receiver op "Full" is ingesteld.</li> <li>Herkalibreer door het indrukken van "Screen calibration" in het menu van de JVC Smartphone Control app.</li> <li>Controleer of de "Pointer speed setting" van het Android toestel in het midden staat. Deze instelling is bereikbaar via: Android toestel [Settings] → [Language and input] → [Pointer speed]. Wijzig de "pointer speed setting" niet terwijl de AV receiver aangesloten is.</li> </ul> |